## 1. Download Algorithms from Data I/O

- 5-1. Start Job Creator (double click the desktop icon).
- **5-2.** Click Settings > Settings.

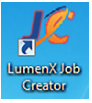

**5-3.** In the *Directories* group, make sure Job Creator is pointing to the same location that the Algorithms and Jobs were extracted to.

For example: Jobs field— C:\Lumenx\Jobs, and Algorithms field— C:\Lumenx\Algorithms.

| 🕼 LumenX Job Creator<br>File Alerts Settings Tools Help |                                                            |                 |  |
|---------------------------------------------------------|------------------------------------------------------------|-----------------|--|
| Settings                                                |                                                            |                 |  |
| Programmers                                             | Directories                                                |                 |  |
| 10.0.0.9 ×                                              | Jobs C:\LumenX\Jobs                                        | Browse Update   |  |
| Firmware: 1.0.0.58                                      | Algorithms C:\LumenX\Algorithms                            | Browse Update   |  |
|                                                         | No Algorithms? Click here to download the Algorithm Update |                 |  |
| se estremo small data ille                              | Settings                                                   |                 |  |
| e. 2868                                                 | Presenter Mode Desktop Mode 🔻                              |                 |  |
|                                                         |                                                            |                 |  |
|                                                         |                                                            |                 |  |
| Add New Plogidiline Add                                 |                                                            |                 |  |
| IP Address Name                                         |                                                            |                 |  |
|                                                         | /                                                          |                 |  |
|                                                         |                                                            |                 |  |
| SUMMARY: Set directories that                           | jobs and algorithms are in, add/delete programmers.        | Download algor® |  |
|                                                         |                                                            | Close           |  |
| Create a real programm                                  | er by entering its IP address and giving it a name (you    | must have col   |  |
| Search to tilter lobs with the searc                    | h boy below the menu bar and the search button             |                 |  |
| Job list updated.                                       |                                                            |                 |  |

**Figure 1:** The *Directories* group at *Settings* > *Settings*. Note that the window can be dragged larger to display more.

NOTE: If you want to check for new algorithms follow the next few *optional* steps. Otherwise, you can click *Close* now.

- **5-4.** (Optional) Check for new algorithms from Data I/O by clicking the link in the same *Directories* group: *Click here to download the Algorithm Updater.* Refer to Figure 11.
- **5-5.** (Optional) In the Algorithm Updater, click *Update List* to show all algorithms supported by Data I/O.

| 🎉 LumenX Algo Updater 📃 💼 💼 |                            |                 |                             |  |
|-----------------------------|----------------------------|-----------------|-----------------------------|--|
| File Window Help            |                            |                 |                             |  |
| Part Name                   | Keyword Strings 🛛 📕        | Part Name       | Keyword Strings             |  |
| SDIN8DE4-64G                | eMMC 4.51                  | THGBMAG6A2JBAAR | eMMC 4.50                   |  |
| SDIN8DE4-32G                | eMMC 4.51                  | THGBMAG8B4JBAAM | eMMC 4.50                   |  |
| H26M68001CFR                | eMMC 4.41                  | MTFC32GJGEF     | eMMC 4.41, FBGA-Code: JY460 |  |
| THGBMFG8C4LBAIR             | eMMC 5.10                  | H26M64103EMR    | eMMC 5.00                   |  |
| MTFC32GJGEF                 | eMMC 4.50, FBGA-Code: JY46 | H26M52103FMR    | eMMC 5.00                   |  |
| MTFC4GLDDQ                  | eMMC 4.41, FBGA-Code: JWA  | MTFC4GLGDM      | eMMC 4.41, FBGA-Code: JY450 |  |
| MTFC4GLGDM                  | eMMC 4.50, FBGA-Code: JY45 | SDIN8DE2-8G     | eMMC 4.51                   |  |
| THGBMBG8D4KBAIR             | eMMC 5.00                  | SDIN8DE4-64G    | eMMC 4.51                   |  |
| KLMAG2GEAC-B001             | eMMC 4.50                  | SDIN8DE4-32G    | eMMC 4.51                   |  |
| THGBM5G6A2JAIR              | eMMC 4.41                  | H26M68001CFR    | eMMC 4.41                   |  |
|                             |                            |                 |                             |  |
|                             |                            | Update List     |                             |  |
|                             |                            | Download All    |                             |  |
|                             |                            |                 |                             |  |
| Updating finished           |                            |                 |                             |  |

Figure 2: Data I/O's Algorithm Updater. The list on the left shows algorithm files currently installed on your PC at C:  $\$  Lumenx Algorithms. In this view, Update List has already been clicked.

- **5-6.** (Optional) After the list on the right updates, click *Download All* to download files to C:\Lumenx\Algorithms.
- **5-7.** (Optional) Close the Updater with the X in the upper right corner.
- 5-8. At the Settings dialog, click *Close*.